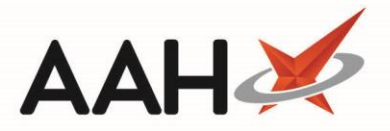

# Signing in as a Non-Responsible Pharmacist

There are two methods to sign in as a non-responsible pharmacist:

- by deselecting Responsible pharmacist the tick box when signing in
- by selecting the [Sign-in as non-responsible] button when prompted

## Method 1

This first method follows the sign-in process through; the only difference being that you manually deselect yourself as the responsible pharmacist, thereby signing in as a non-responsible pharmacist.

- 1. To begin, open the Attendance Register Manager by selecting *Sign In* next to *Responsible Pharmacist* or by selecting the name of the responsible pharmacist that is currently signed in.
- 2. Select the **[F1 Sign In]** button.
- 3. The Sign In pop-up window displays. Enter the Registration Number and adjust the date and time if necessary.
- Ensure you deselect the
   Responsible pharmacist tick box.

| Sign In                                                                                              | - = ×                      |  |  |  |
|----------------------------------------------------------------------------------------------------|----------------------------|--|--|--|
| Registration Number                                                                                  | G606198                    |  |  |  |
| Date                                                                                                 | 23/03/2018 15 Time 16 : 07 |  |  |  |
| <ul> <li>Responsible pharmacist</li> <li>I have read and agree to the SOPs in my pharmacy</li> </ul> |                            |  |  |  |
| F9 - Get Registration Number 🗸 F10 - OK 🗙 Cancel                                                     |                            |  |  |  |

If the entered Registration Number is not linked to an existing pharmacist record on the system, you will be prompted to add a new pharmacist.

5. Select the **[F10 – OK]** button. The Attendance Register Manager displays, with the non-responsible pharmacist signed in.

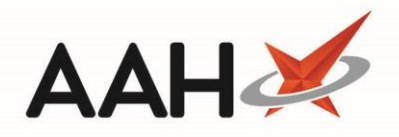

| ProScript Connect ▼<br>23 March 2018 16:12                                                                                                    | Search (CTRL+S)                      | User The Supervisor 💻 🗖 🗙                                                                                                    |
|----------------------------------------------------------------------------------------------------|--------------------------------------|----------------------------------------------------------------------------------------------------|
| My shortcuts +                                                                                                    | Search Attendance Register Manager × |                                                                                                    |
| My shortcuts T<br>Redeem Owings F2<br>Reprints F6<br>Ordering F7<br>Overdue Scripts F8<br>MDS Prep F9<br>MDS Scripts Due<br>SDM Ctrl M<br>Stock Manager Ctrl O<br>MDS Manager F11<br>ETP Ctrl E<br>Script Q | Search Attendance Register Manager X | Responsible Pharmacist         Image: F3 - Leave         Image: F3 - Leave         Image: F3 - Print the Notice for Staff         Total Absence: 0 minutes         Responsible pharmacist:         Victoria Smith         Miscellaneous         Image: F6 - Show Attendance Register         Image: F7 - Print Pharmacist Certificate         Image: F8 - Add New Pharmacist         Image: F9 - Edit Pharmacist |
| RMS<br>Support Centre<br>Ctrl T<br>ETP Tracker                                                                                                    | Lest Refreshed: 16:07                |                                                                                                    |
|                                                                                                    | Last Refreshed: 16:07                |                                                                                                    |

If this non-responsible pharmacist is the only pharmacist currently signed in, ProScript Connect will still display as having no responsible pharmacist signed in. The Attendance Register Manager will also advise you with an orange warning snippet that no responsible pharmacist is currently signed in.

### Method 2

The second method can only be used when a responsible pharmacist is already signed in and you attempt to sign in as the new responsible pharmacist. ProScript Connect will flag the fact a responsible pharmacist is already signed in, and display a pop-up window asking you whether you want to become the new responsible pharmacist, or sign in as a non-responsible pharmacist.

From the Attendance Register Manager, with a responsible pharmacist signed in, select the [F1 - Sign In] button.

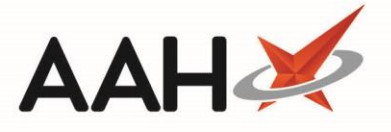

2. The Sign In pop-up window displays. Enter the Registration Number for the new pharmacist and adjust the date and time if necessary.

| Sign In                                          | - = ×                      |  |  |  |
|--------------------------------------------------|----------------------------|--|--|--|
| Registration Number                              | G606198                    |  |  |  |
| Date                                             | 23/03/2018 15 Time 16 : 13 |  |  |  |
| Responsible pharmacist                           |                            |  |  |  |
| I have read and agree to the SOPs in my pharmacy |                            |  |  |  |
|                                                  |                            |  |  |  |
| F9 - Get Registration Number 🗸 F10 - OK 🗙 Cancel |                            |  |  |  |

If the entered Registration Number is not linked to an existing pharmacist record on the system, you will be prompted to add a new pharmacist.

3. Select the **[F10 – OK]** button. A pop-up window displays, asking whether you want to become the new responsible pharmacist, or sign in as a non-responsible pharmacist.

| 🖲 Sign In                                                                                                    |  |
|----------------------------------------------------------------------------------------------------|--|
| A responsible pharmacist is already signed in.<br>Do you want to become the new responsible pharmacist or do you want to sign in as a<br>non-responsible pharmacist? |  |
| Become new responsible pharmacist Sign in as non-responsible Cancel                                                                                                  |  |

- 4. In this case, select the **[Sign in as non-responsible]** button. This will keep the current responsible pharmacist signed in and sign in an additional non-responsible pharmacist.
- 5. The Attendance Register Manager displays. The newly signed-in pharmacist is now marked as non-responsible.

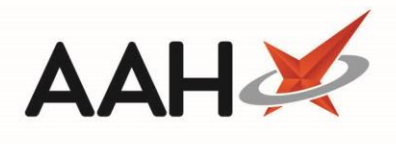

| ProScript Connect ▼<br>23 March 2018 16:12 | Search (CTRL+S) - Q II Responsible Pharmacist Victo | ria Smith   User The Supervisor 🗕 🗖 🗙 |
|--------------------------------------------|-----------------------------------------------------|---------------------------------------|
| My shortcuts 🛛 🕂                           | Saunt Attendence Breiten Manager X                  |                                       |
| Redeem Owings                              | Search Attendance Register Manager                  |                                       |
| F2<br>Reprints<br>F6                       | Sign In / Sign Out<br>€ F1 - Sign In                | Responsible Pharmacist                |
| Ordering<br>F7                             | Signed in Pharmacists                               | F5 - Print the Notice for Staff       |
| Overdue Scripts<br>F8                      | Pharmacist Response                                 | Total Absence: 0 minutes              |
| MDS Prep<br>F9                             | Toby MacElroy                                       | Victoria Smith                        |
| MDS Scripts Due                            |                                                     | Miscellaneous                         |
| SDM<br>Ctrl M                              |                                                     | F6 - Show Attendance Register         |
| Stock Manager<br>Ctrl O                    |                                                     | ● F7 - Print Pharmacist Certificate ▼ |
| MDS Manager<br>F11                         |                                                     | F9 - Edit Pharmacist                  |
| ETP<br>Ctrl E                              |                                                     |                                       |
| Script Q                                   |                                                     |                                       |
| RMS<br>Ctrl R                              |                                                     |                                       |
| Support Centre<br>Ctrl T                   |                                                     |                                       |
| ETP Tracker                                |                                                     |                                       |
|                                            |                                                     |                                       |
|                                            |                                                     |                                       |
|                                            |                                                     |                                       |
|                                            |                                                     |                                       |
|                                            |                                                     |                                       |
|                                            | Last Refreshed: 16:07                               | )()                                   |

#### **Revision History**

| Version Number | Date          | Revision Details | Author(s)            |
|----------------|---------------|------------------|----------------------|
| 1.0            | 30 March 2020 |                  | Joanne Hibbert-Gorst |
|                |               |                  |                      |
|                |               |                  |                      |

#### **Contact us**

For more information contact: **Telephone: 0344 209 2601** 

Not to be reproduced or copied without the consent of AAH Pharmaceuticals Limited 2020.